# Image: Complete Monthly Safety & Wellness Programs

Powered by guidde

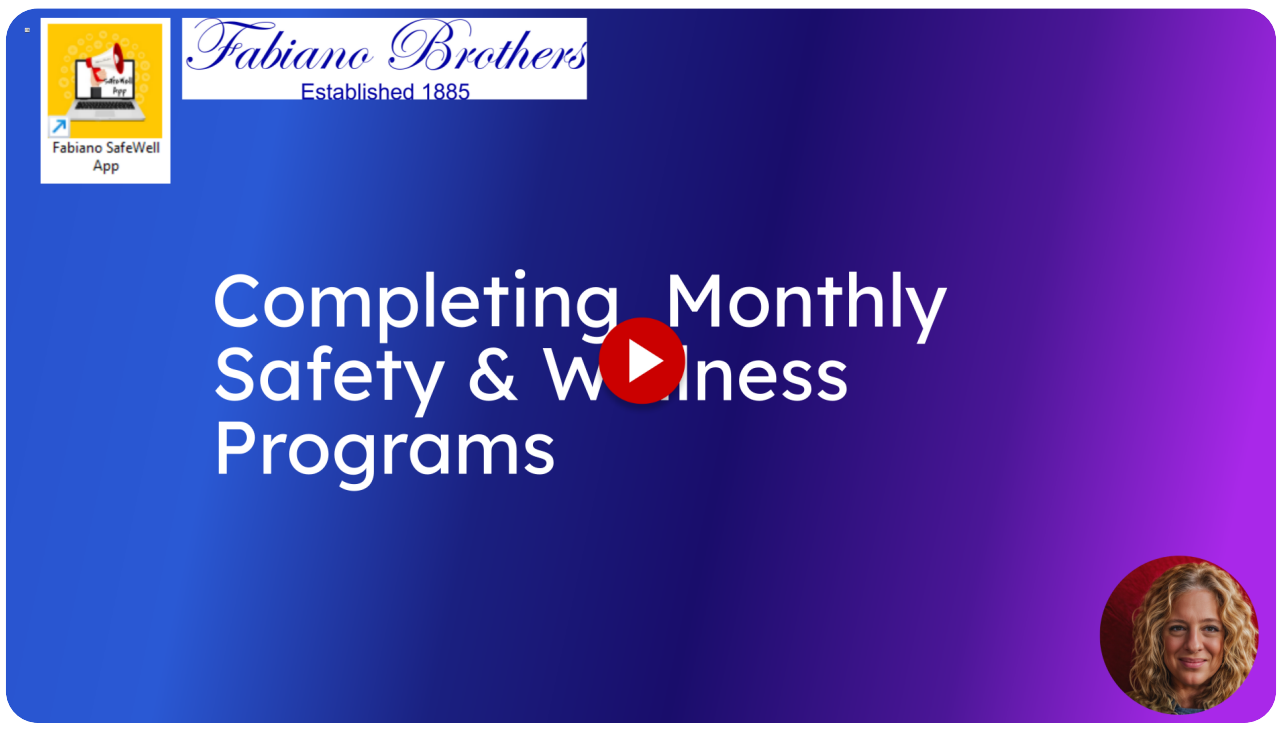

How To Complete monthly safety and wellness programs. Step by step instructions.

Go to outlook.office.com

#### 01 Click the meeting link.

Make sure to check your email at the beginning of each month for the message from systemmessage@paycomonline.com with the subject "Fabiano Brothers- Action - Monthly Safety| Wellness Program." Click the link to access the program. If you can't find the email, you can always visit HR4U from any device.

| ÷  | → C ① @ outlook.office.com                                                                                                    |
|----|----------------------------------------------------------------------------------------------------|
|    | Outlook 🔍 Search 🕢 🖗 🖓 🚯                                                                                                    |
|    | \Xi Hone View Help<br>1 Hone mail 🕑 🗊 Delete 🗸 🗃 Archive 🕐 Report 🗸 🖋 Sweep 🕞 Move to 🧹 🖴 Reply 🛋 Reply att 🔿 Forward 🖉 🕞 Newton Background Request. 🕐 🖓 Read / Unread 🖉 ۲ 🛱 ۲ 🖉 💿 👘 👘 👘                                                                                                    |
| *  | $[\mathbf{X}] \longleftrightarrow$                                                                                                    |
|    | Fabiano Brothers. Action - Monthly Safety  Wellness Program                                                                                                    |
| •  | systemmessage@psycononline.com     O ← ← P   @   ···     To Weedy Heak                                                                                                    |
| 88 | Helo, WENDY,                                                                                                    |
|    | Employee Alert - These meetings are no longer listed in your Paycom checklist section.                                                                                                    |
|    | URGENT ACTION: This month's Safety & Wellness program is mandatory. By participating, you will not only earn HIP Money but also be paid for the time it takes to complete the program, showing our commitment to your well-being. We've designed the program to be as convenient as possible for you. Either click the link below or copy & paste the link into your web browser To complete this month's month's month's month's program - https://doi.org/10.1001/000000000000000000000000000000                                                                                                    |
|    | Enter your name and email: press 'NEXT'     Read any notices: press NEXT     Answer any questions; press NEXT.     Answer any questions; press NEXT.     Watch the video; press NEXT only when the video is done.     Complete the "Nonthly Certification Form."                                                                                                    |
|    | After you've submitted the 'Monthly Certification Form', you'll receive a confirmation email. This is to ensure that your participation has been recorded and acknowledged.                                                                                                    |
|    | To see a complete listing of the 2024 Monthly Safety & Wellness meetings - https://https://https/ |
| C  | 9. Sofety & Wellness program needs your participation to keep you safe. We value your safety, and your involvement is not just important, it's essential for achieving it. Your role in the program is integral, and we're counting on you to help us keep you                                                                                                    |
|    | Fabiano Brothers- Action 🧭 (No subject) X                                                                                                    |

## 02 https://humanresources.fabianobrothers.com/hc/en-us

From any device and any time you can access the Monthly Safety and Wellness programs by going to the HR4U site.

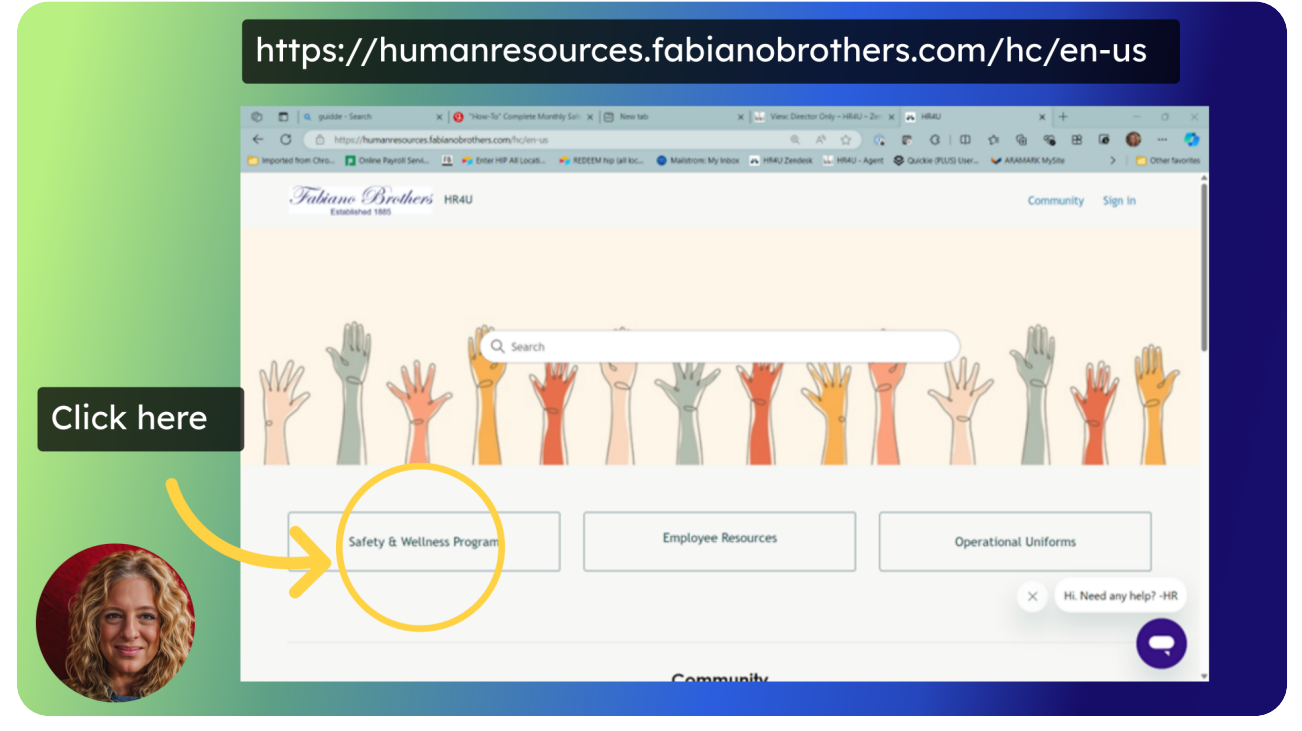

## 03 Safety & Wellness MONTHLY Meetings

Click Safety & Wellness Monthly Meetings

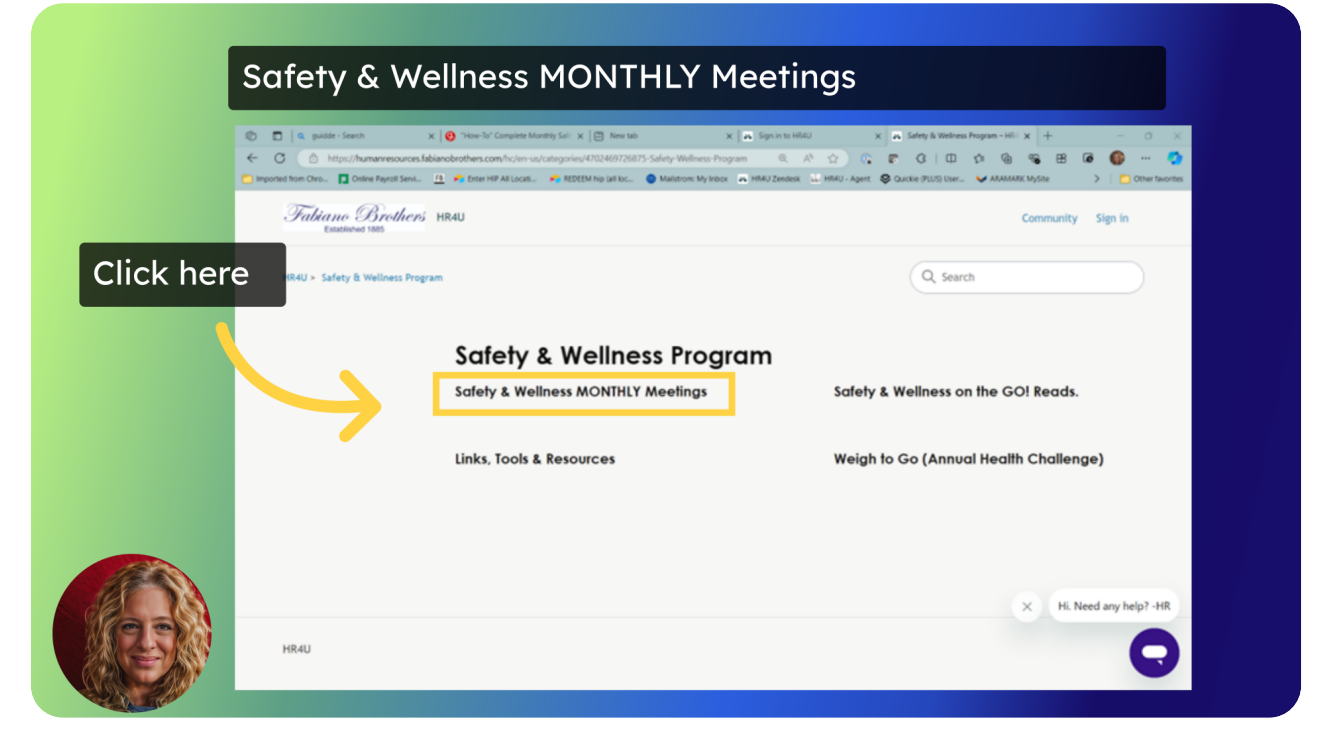

## 04 2024 Monthly Programs

#### Click "2024 Monthly Programs"

| C →     | https://humanresources.fabianobrothers.com/hc/en-us/lections/1629974531099-Safety-Wellness-1 tom Chrs | x a light to thill x a latery & televice. x + ×<br>ANTRO |
|---------|----------------------------------------------------------------------------------------------------|----------------------------------------------------------|
|         | Fabiano Brothers HRAU                                                                                 | Community Sign in                                        |
|         | 184U > Safety & Wellness Program > Safety & Wellness MONTHLY Meetings                                 | Q. Search                                                |
| Click h | Safety & Wellness MO                                                                                  | NTHLY Meetings                                           |
|         | 2024 Monthly Programs                                                                                 | >                                                        |
|         | Archived Programs                                                                                     | >                                                        |
|         | empty                                                                                                 |                                                          |
|         |                                                                                                    |                                                          |

# 05 Select the program to watch

Click the month you need to complete-

| Select the program to watch |                                                                                                  |                                                                                                    |                                  |                        |
|-----------------------------|--------------------------------------------------------------------------------------------------|----------------------------------------------------------------------------------------------------|----------------------------------|------------------------|
| 0 4                         | Q guidse - Search X     O https://humanresources.fabi ) Imported hom Otro     Online Payrol Senk | Image: Second Second | X 🙃 2024 Monthly Programs – HR4U | × + - ○ ×              |
| Click the                   | Fabiano Brothers                                                                                 | HR4U                                                                                                    | Co                               | ommunity Sign in       |
| monthly<br>program you      | HR4U ≻ Safety & Wellness Program                                                                 | m > Safety & Wellness MONTHLY Meetings > 2024 Monthly Programs                                                                                                    | Q, Search                        |                        |
| need to<br>complete         |                                                                                                  | 2024 Monthly Programs                                                                                                    |                                  | Follow                 |
|                             |                                                                                                  | 09 SEP: National Preparedness Month (click)                                                                                                    |                                  | >                      |
|                             |                                                                                                  | 08 AUG: SafeAtWork                                                                                                    |                                  | >                      |
|                             | $\rightarrow$                                                                                    | 07 JULY: "10 - 4" DEFENSIVE DRIVING                                                                                                    |                                  | >                      |
|                             |                                                                                                  | 06 JUNE: Sleeps Importance. Why Walking Makes you Healthier                                                                                                    |                                  | >                      |
| Rees                        |                                                                                                  | 05 MAY - Slips, Trips, & Falls                                                                                                    | ×                                | Hi. Need any help? -HR |
|                             |                                                                                                  | 04 APRIL: Distracted Driving Month - Take the Pledge.                                                                                                    |                                  |                        |

## 06 Click the name to start the program

To start the program click the link.

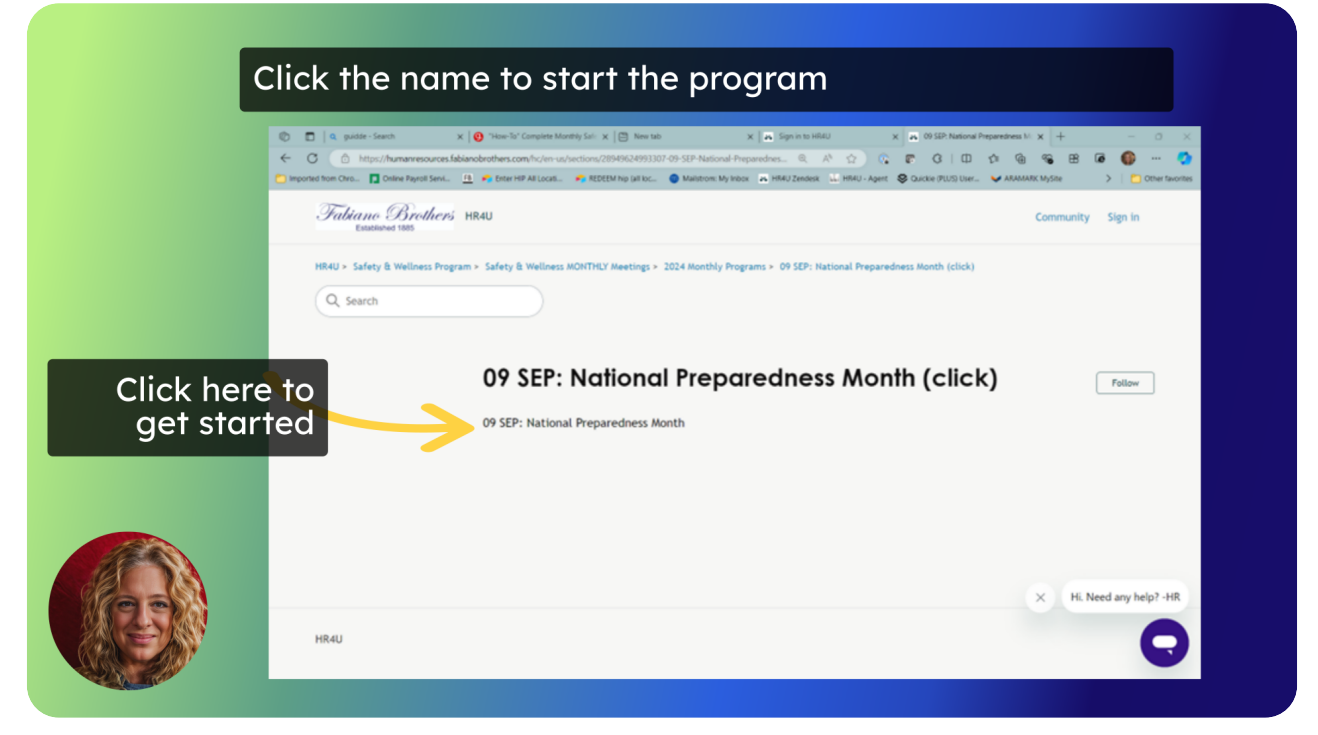

## 07 Click the link to begin the program

Click the URL to go directly to the program. This will take you to a new window. Need help? Start a chat by clicking the purple chat box on the right hand side.

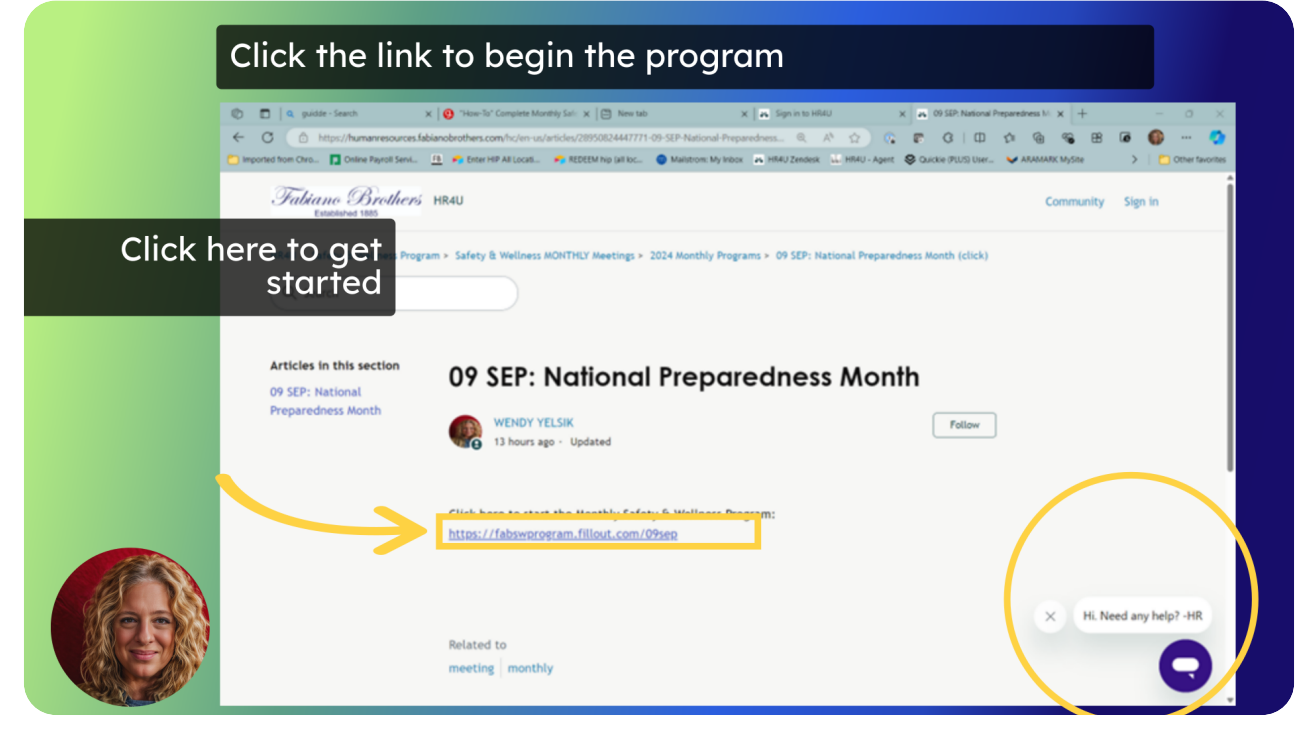

## 08 Click Next after filling in the information

Start each program by entering your first and last name and email address. Then press the next button.

| ← → C ☆ I fabswprogram.fillout.com |                                                                                                    | ± ±           |
|------------------------------------|----------------------------------------------------------------------------------------------------|---------------|
| C → C ▲ I absoprogram.likut.com    | SEPTEMBER Safety & Wellness Program   Actional Preparedness Month   Image: Control of the second second secon | \$ <b>*</b> ∃ |
|                                    |                                                                                                    |               |

#### 09 Press the blue arrow button to start the video

Read the blue box and then Press the arrow in the video window to start watching it. If you don't see a video window due to technical issues, then press the link that is above the Next button.

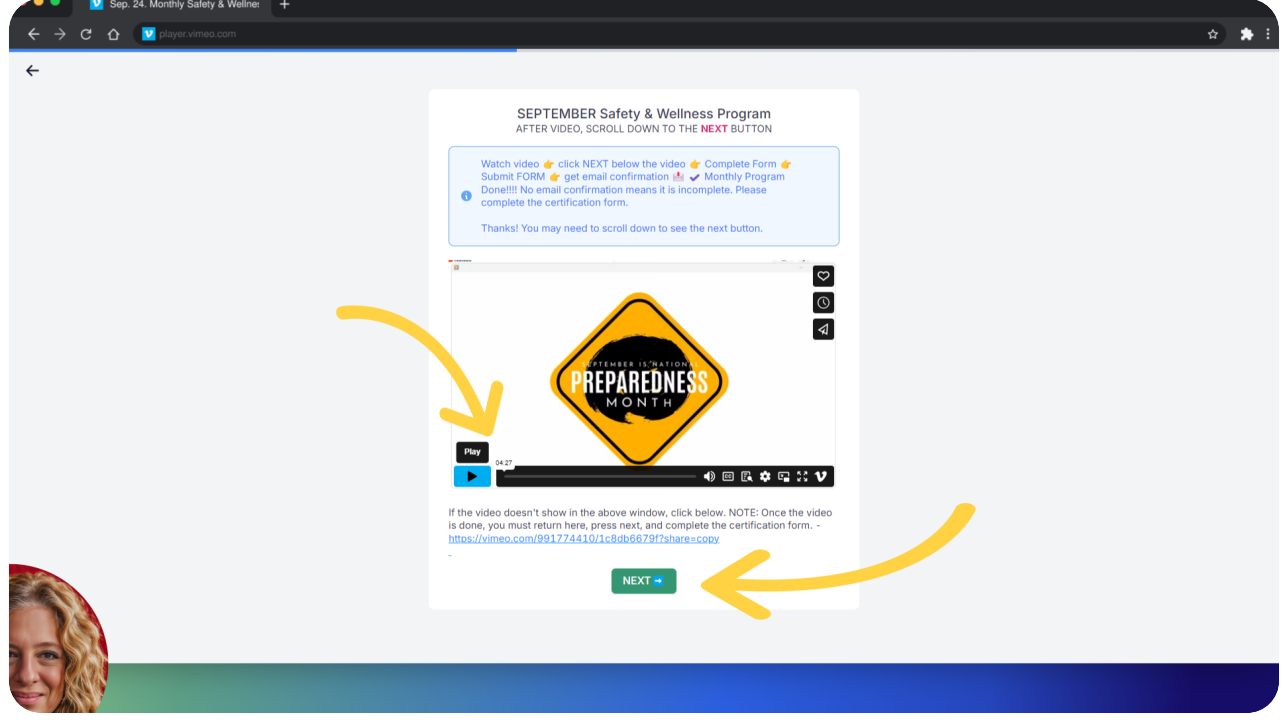

**10** Click here if the video does not play in the window. This link takes you to a new page to view the video.

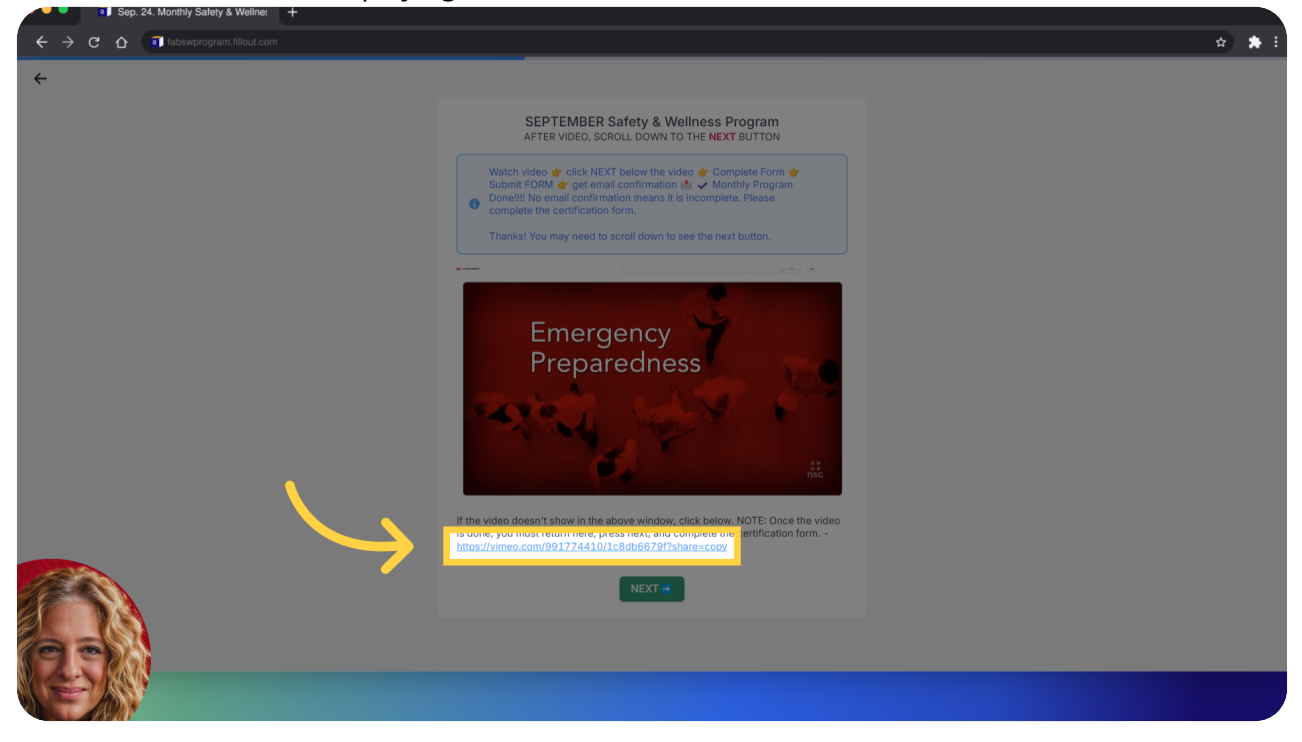

If the video window is not playing the video then click this link.

#### 11 Alternative method to watch video

If you pressed the link on page 4 then you get redirected to this page. Press the arrow to start the video, watch the entire content, and return to the previous page to click the next button.

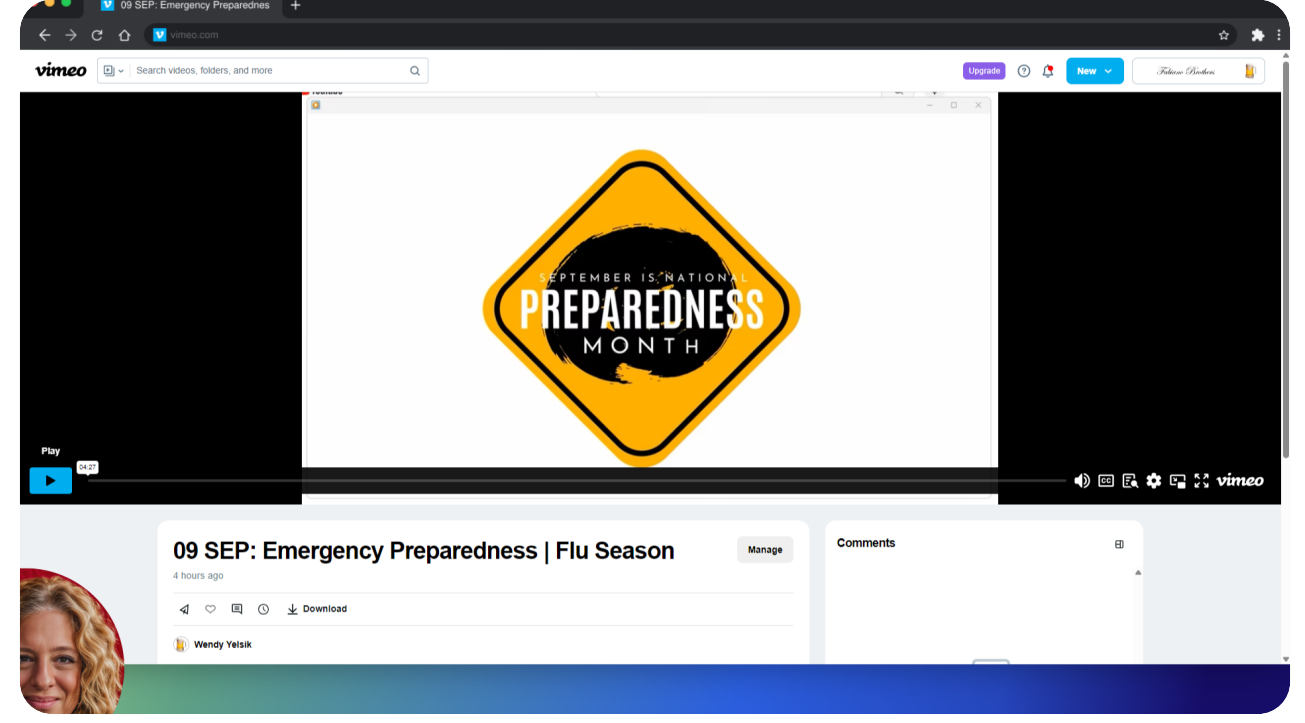

## 12 Click "NEXT"

After watching entire video then press the next button.

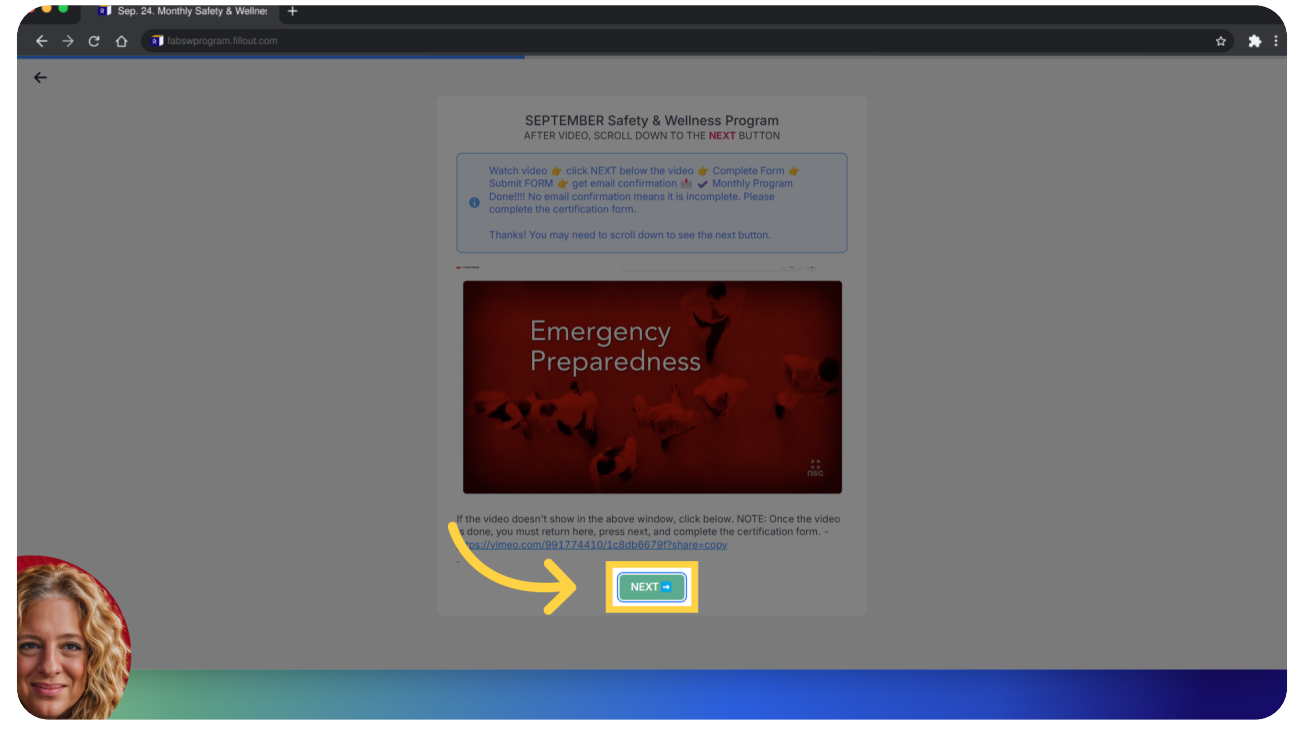

## **13** Click "Next II" after reading any materials.

After reading any material, press the next button.

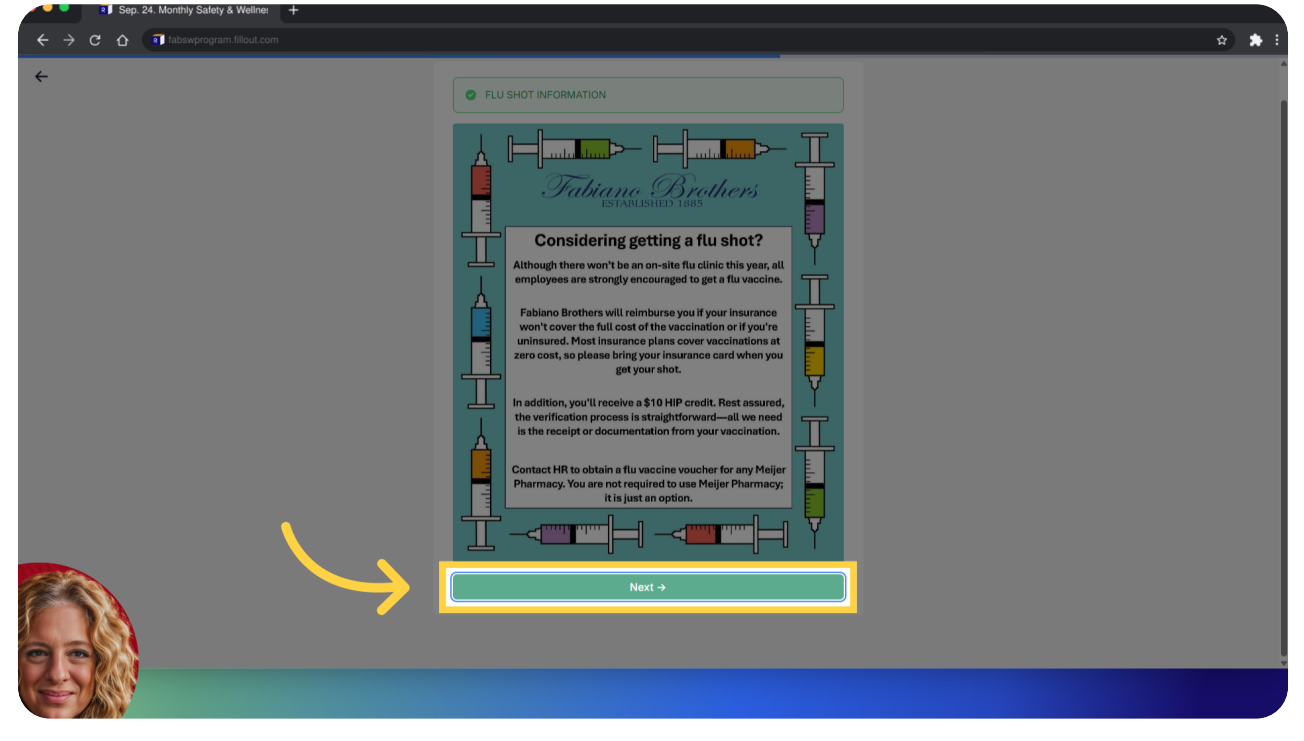

## 14 Fill in all required information.

To finalize your monthly participation, complete the Monthly Certification Form. Enter the requested information.

| ← → C ① R fabswprogram.fillout.com |                                                                                                    | \$ |
|------------------------------------|----------------------------------------------------------------------------------------------------|----|
| ←                                  | Monthly CERTIFICATION form - 2024<br>AIRTABLE FORM<br>Meeting Participation. HIV verifies each submission. By submitting this form, you<br>certify you participated in the monthly Safety & Wellness Program.                                                                    |    |
|                                    | Please only submit this form if you participated in the monthly online program. We<br>consider it fraud if you only submit it and do not participate in the program.<br>FILL OUT THE FORM, SUBMIT THE MONTHLY CERTIFICATION FORM, AND GET<br>A CONFIRMATION EMAIL TO YOUR INBOX. |    |
|                                    | 1. Pick Topic       Sep 2024 National Preparedness Month <i>C</i> Change                                                                                                    |    |
|                                    | Sam Adams<br>youremail@gmail.com                                                                                                    |    |
|                                    | 2. EMP# *     3. Office *       If you don't know your number put any number     Bay City     Petoskey       0     Detroit     Wisconsin       I     Merchandiser                                                                                                    |    |
|                                    | 4. Program Comments and 5. Program Rating *<br>Suggestions                                                                                                    |    |
|                                    | 6. Are you completing this meeting while working a shift at Fabiano's? *                                                                                                    |    |

# 15 Click "Submit Monthly Certification Form" as your last step.

#### And finally, SUBMIT the form!

| ← → C ☆ 💽 fabswprogram.fillout.com |                                                                                                    |                                        | x 🖈 E |
|------------------------------------|----------------------------------------------------------------------------------------------------|----------------------------------------|-------|
| ÷                                  | FILL OUT THE FORM, SUBMIT THE MON<br>A CONFIRMATION EMAIL TO YOUR INBC                                                                                                    | THLY CERTIFICATION FORM, AND GET<br>X. |       |
|                                    | 1. Pick Topic *                                                                                                    |                                        |       |
|                                    | Sep 2024 National Preparedness Mon                                                                                                    | th ×                                   |       |
|                                    | ය Change                                                                                                    |                                        |       |
|                                    | Sam Adams                                                                                                    |                                        |       |
|                                    | youremail@gmail.com                                                                                                    |                                        |       |
|                                    | 2. EMP# *<br>If you don't know your number put any<br>number                                                                                                    | 3. Office *  Bay City Petoskey         |       |
|                                    | 1234                                                                                                    | Detroit     Wisconsin     Merchandiser |       |
|                                    | 4. Program Comments and<br>Suggestions                                                                                                    | 5. Program Rating *                    |       |
|                                    | Great Program!                                                                                                    |                                        |       |
|                                    |                                                                                                    |                                        |       |
|                                    | 6. Are you completing this meeting while                                                                                                    | working a shift at Fabiano's? *        |       |
|                                    | Yes, I am "on the clock"  No. Discussion and the least had the least ha | e meeting                              |       |
|                                    | <ul> <li>I am salary, not hourly.</li> </ul>                                                                                                    | e meeting.                             |       |
|                                    |                                                                                                    |                                        |       |
|                                    | Submit Monthly                                                                                                    | Certification Form                     |       |
| ġ.                                 |                                                                                                    |                                        |       |
|                                    |                                                                                                    |                                        |       |
|                                    |                                                                                                    |                                        |       |
|                                    |                                                                                                    |                                        |       |

HR Got IT! You Got Mail! When you see this screen then you are done! Did you know you can check your safety and wellness account including HIP at any time? Just log into the SafeWell app with the email associated with your Paycom account. Have questions? Contact HR at hr4u@fabianobrothers.com or through Paycom's Ask Here. Thanks for watching.

Powered by guidde